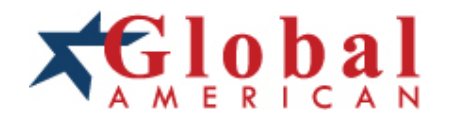

## integration with integrity

Quick Reference Guide

Mini PCI Serial Interface Module 1507603

#### Copyrights

This Quick Reference Guide is copyrighted and all rights are reserved. It does not allow any non authorization in copied, photocopied, translated or reproduced to any electronic or machine readable form in whole or in part without prior written consent from the manufacturer.

In general, the manufacturer will not be liable for any direct, indirect, special, incidental or consequential damages arising from the use of inability to use the product or documentation, even if advised of the possibility of such damages. The manufacturer keeps the rights in the subject to change the contents of this manual without prior notices in order to improve the function design, performance, quality and reliability. The author assumes no responsibility for any errors or omissions, which may appear in this Quick Reference Guide, nor does it make a commitment to update the information contained herein.

#### Trademarks

Intel is a registered trademark of Intel Corporation. Award is a registered trademark of Award Software, Inc.

All other trademarks, products and or product's name mentioned herein are mentioned for identification purposes only, and may be trademarks and/or registered trademarks of their respective companies or owners.

## 1.1 <Connector Location>

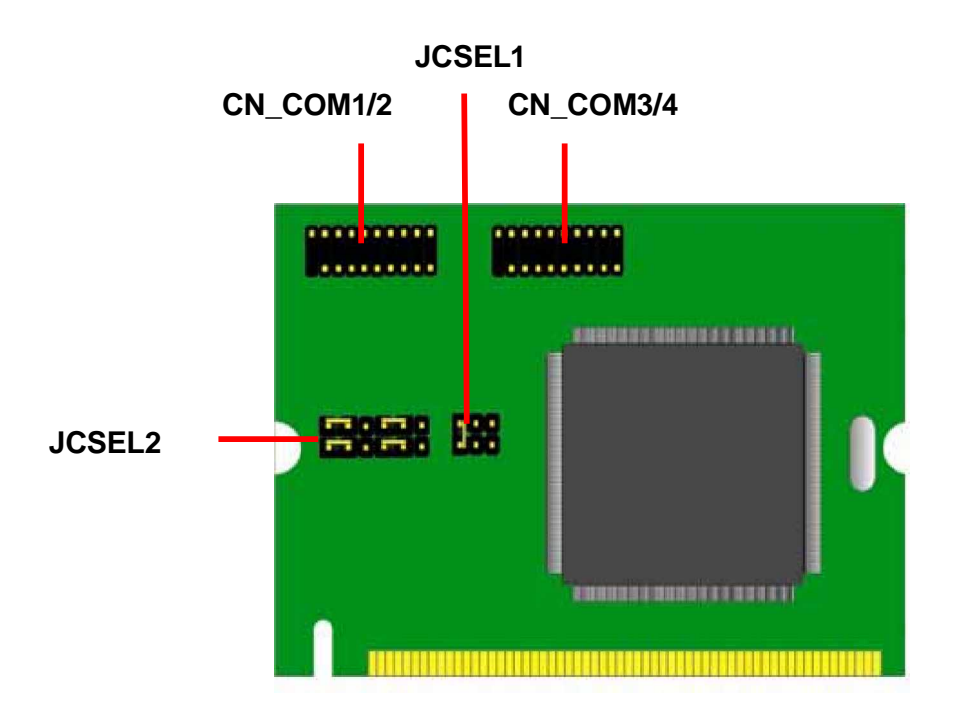

# 1.2 <Jumper Location & Reference>

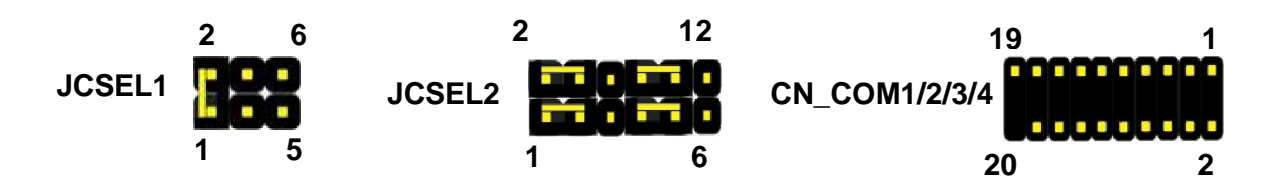

# 1.3 <Specifications>

| Specifications |                        |  |  |
|----------------|------------------------|--|--|
| Form Factor    | Mini-PCI TYPEIIIB      |  |  |
| Controller     | OXmPCI954-LQ-A         |  |  |
| Accessories    | 2X10 com port cable X2 |  |  |

# 1.4<Jumper Setting>

|        | JCSEL1 | JCSEL2 |
|--------|--------|--------|
| RS-232 |        |        |
| RS-485 |        |        |
| RS-422 |        |        |

#### RS422/485 output form COM2

# 1.5 <Driver Setting>

## 1. Please choose Device Manager

| Systemme                                                                                                    | store Automa                                                                                                    | Automatic Updates                                                             |                           |
|----------------------------------------------------------------------------------------------------|----------------------------------------------------------------------------------------------------|-------------------------------------------------------------------------------|---------------------------|
| General                                                                                                    | Computer Name                                                                                                    | Hardware                                                                      | Advanced                  |
| Device Man                                                                                                    | ader                                                                                                    |                                                                               |                           |
| Section 1 and 1 and 1 an | e Device Manager lists all<br>your computer. Use the D<br>pperties of any device.                                   | the hardware devic<br>evice Manager to c                                      | es installed<br>hange the |
|                                                                                                    |                                                                                                    | Device M                                                                      | anager                    |
| Drivers<br>Dri<br>co                                                                                                    | iver Signing lets you make<br>mpatible with Windows, W                                                              | sure that installed d                                                         | rivers are                |
| ho                                                                                                    | w Windows connects to W                                                                                             | /indows Update for                                                            | drivers.                  |
| ho                                                                                                    | w Windows connects to W<br>Driver Signing                                                                           | (indows Update for                                                            | drivers.                  |
| ho<br>Hardware Pr<br>A                                                                                                    | w Windows connects to W<br>Driver Signing<br>offiles<br>Irdware profiles provide a v<br>ferent hardware configurati | Vindows Update for<br>Windows I<br>Windows I<br>way for you to set up<br>ons. | Jpdate                    |
| ho<br>Hardware Pr<br>Wa                                                                                                    | w Windows connects to W<br>Driver Signing<br>ofiles<br>Indware profiles provide a v<br>ferent hardware configurati  | vindows Update for<br>Windows I<br>way for you to set up<br>ons.              | Jpdate Jpdate Profiles    |

## 2. Then you can see Other devices

| 🚇 Device Manager                                                                                                    |  |
|----------------------------------------------------------------------------------------------------|--|
| File Action View Help                                                                                                    |  |
|                                                                                                    |  |
| Image: Second stress         Image: Second stress                                                                                                    |  |
| Monicors     Monicors     Monicors |  |
| <ul> <li>Ports (COM &amp; LPT)</li> <li>Recessors</li> <li>Sound, video and game controllers</li> <li>System devices</li> <li>Vertex devices</li> <li>Vertex devices</li> </ul>                                                                                                    |  |
|                                                                                                    |  |

## 3. Please choose Other PCI Bridge Device then press Reinstall Driver

| General | Driver Details         | Resources                               |               |
|---------|------------------------|-----------------------------------------|---------------|
| 2       | Other PCI Bridge       | Device                                  |               |
|         | Device type:           | Other devices                           |               |
|         | Manufacturer:          | Unknown                                 |               |
|         | Location:              | PCI Slot 1 (PCI bus 3, device 12        | , function 1) |
| Devic   | e status               |                                         |               |
| Tore    | install the drivers fi | or this device, click Reinstall Driver. | -             |
|         |                        | Reinstall D                             | river         |
| Device  | usage:                 |                                         |               |
| 001100  |                        |                                         |               |
| Use thi | s device (enable)      |                                         | •             |

#### 4. Please choose NO, not this time press Next

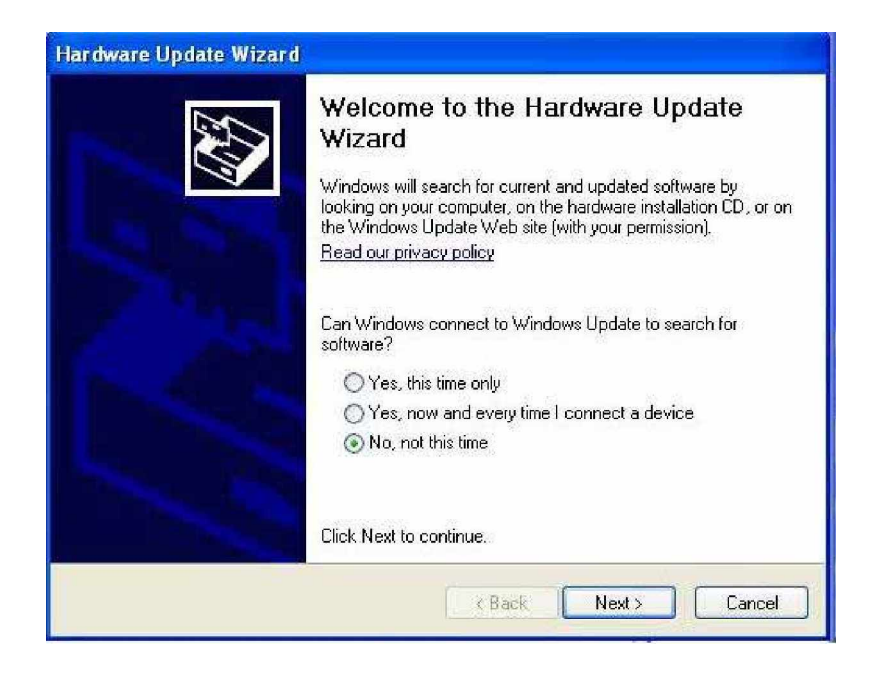

## **5**. Please choose Install from a list on specific location.

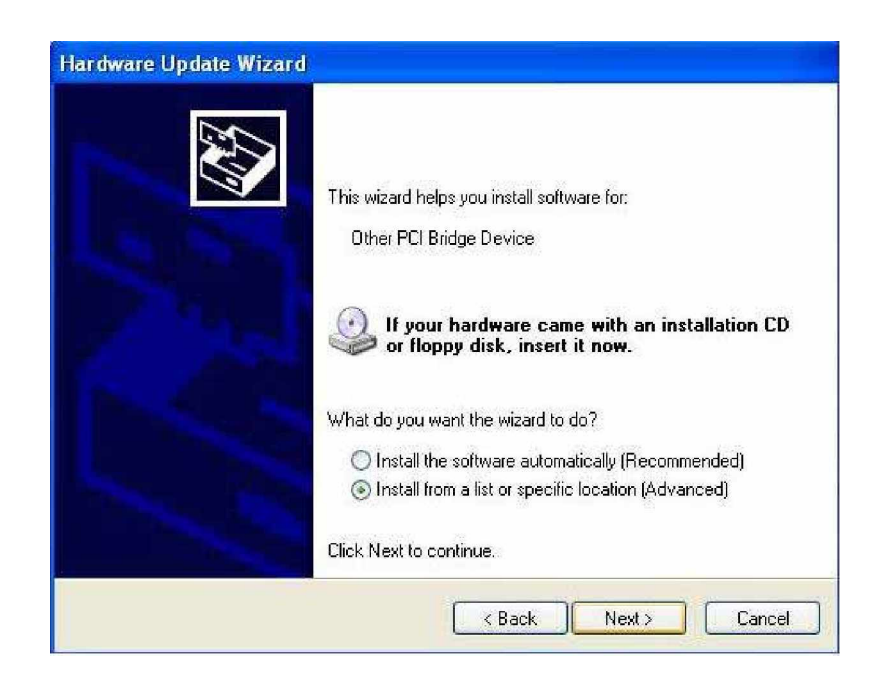

6. Please select file location CDROM:\OXFORD\Ox954\_V4\_09 Press OK~

| Browse For Folder                                                                                                    | ? 🛛       |
|----------------------------------------------------------------------------------------------------|-----------|
| Select the folder that contains drivers for your                                                                                                    | hardware. |
|                                                                                                    |           |
| E Construction State State Sta | <u> </u>  |
| S My Computer                                                                                                    |           |
| 🖃 🥯 Local Disk (C:)                                                                                                    |           |
| 🗉 🛅 Documents and Settings                                                                                                    |           |
|                                                                                                    |           |
|                                                                                                    |           |
| WinNT4                                                                                                    | ×         |
|                                                                                                    |           |
| To view any subfolders, click a plus sign above.                                                                                                    |           |
|                                                                                                    | <u> </u>  |
|                                                                                                    | Cancel    |

7. After Other PCI Bridge Device Driver setting please choose PCI Serial Port then press mouse right key select properties

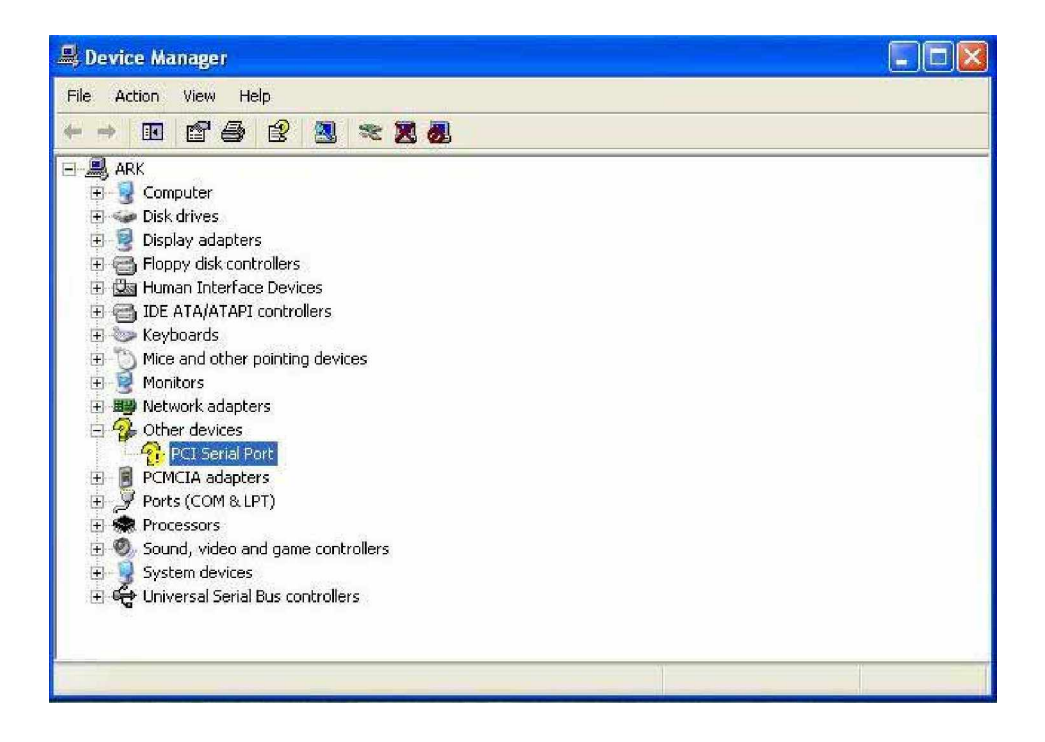

#### 8. Please choose Reinstall Driver

| aeneral                        | Driver Details                                                                             | Resources                                                                                       |
|--------------------------------|--------------------------------------------------------------------------------------------|-------------------------------------------------------------------------------------------------|
| Z.                             | PCI Serial Port                                                                            |                                                                                                 |
|                                | Device type:                                                                               | Other devices                                                                                   |
|                                | Manufacturer:                                                                              | Unknown                                                                                         |
|                                | Location:                                                                                  | PCI Slot 1 (PCI bus 3, device 12, function 0)                                                   |
| Devic                          | se status                                                                                  |                                                                                                 |
| The Ton                        | drivers for this devi<br>einstall the drivers fi                                           | ice are not installed. (Code 28)                                                                |
| The<br>Tor                     | drivers for this devi<br>einstall the drivers fi                                           | ice are not installed. (Code 28)                                                                |
| Ton                            | drivers for this devi                                                                      | ice are not installed. (Code 28)<br>or this device, click Reinstall Driver.                     |
| The<br>To n<br>Device          | drivers for this devi<br>einstall the drivers fr<br>usage:                                 | ice are not installed. (Code 28)<br>or this device, click Reinstall Driver.                     |
| The<br>Tom<br>Device<br>Use th | drivers for this devi<br>einstall the drivers fo<br>usage:<br>usage:<br>is device (enable) | ice are not installed. (Code 28)<br>or this device, click Reinstall Driver.<br>Reinstall Driver |

#### 9. Please choose NO, not this time press Next

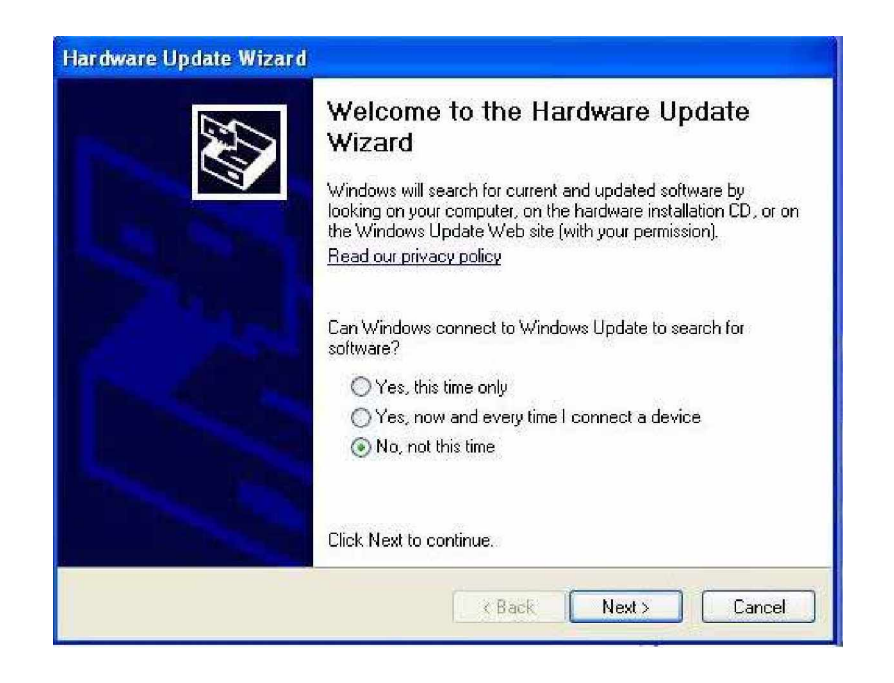

10. Please choose Install from a list on specific location press next

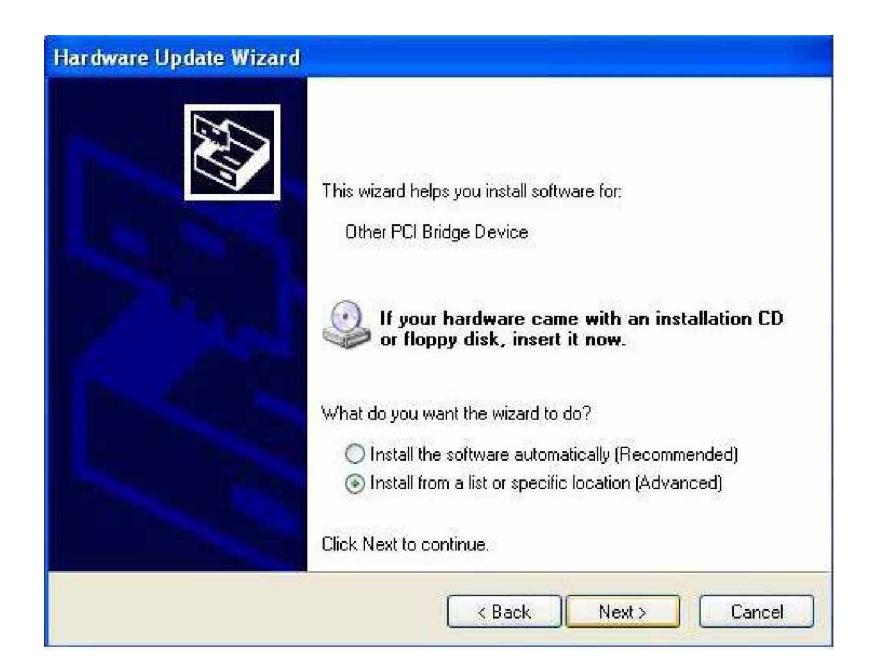

11. Please select file location CDROM:\OXFORD\Ox954\_V4\_09 Press OK

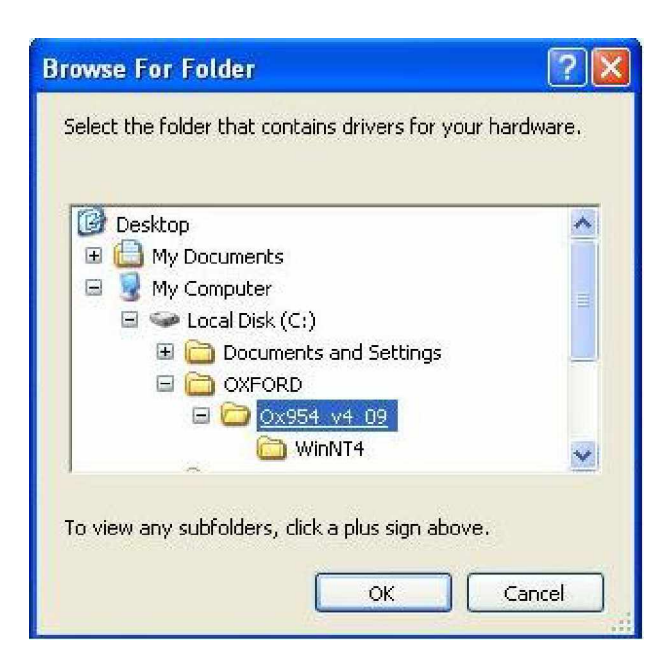

12. After driver install , please enter Device Manager then select PCI Communications Port (COM5) press properties.

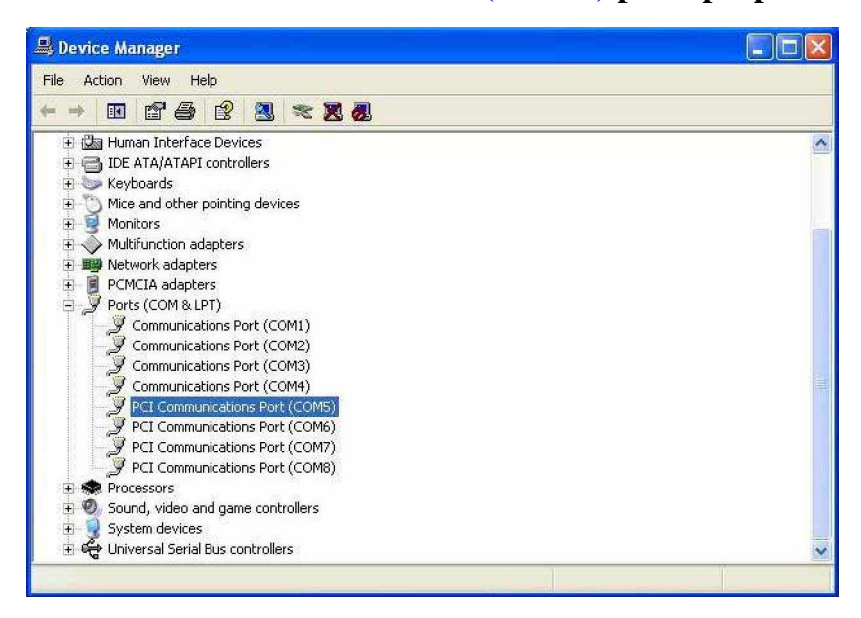

#### **13. Please select Data rate**

| General       Settings       FIFOs       Data rate       Driver       Details         Image: PCI Communications       Port (COM5)         Device type:       Ports (COM & LPT)         Manufacturer:       (Enhanced ports)         Location:       Location 0         Device status       Image: Provide the troubleshoot to start the troubleshooter.         If you are having problems with this device, click Troubleshoot to start the troubleshooter.         Device usage:       Image: Provide the troubleshoot (Provide the troubleshoot)         Use this device (enable)       Image: Provide the troubleshoot (Provide the troubleshoot) | CI Com  | munications Po      | ort (COM5) Properties    | ?      |
|----------------------------------------------------------------------------------------------------|---------|---------------------|--------------------------|--------|
| PCI Communications Port (COM5)         Device type:       Ports (COM & LPT)         Manufacturer:       (Enhanced ports)         Location:       Location 0         Device status         This device is working properly.         If you are having problems with this device, click Troubleshoot to start the troubleshooter.         Troubleshoot         Device usage:         Use this device (enable)                                                                                                    | General | Settings FIFOs      | Data rate Driver Details |        |
| Device type: Ports (COM & LPT)<br>Manufacturer: [Enhanced ports]<br>Location: Location 0<br>Device status<br>This device is working properly.<br>If you are having problems with this device, click Troubleshoot to<br>start the troubleshooter.<br>Troubleshoot<br>Device usage:<br>Use this device (enable)                                                                                                    | Ţ       | PCI Communicat      | ions Port (COM5)         |        |
| Manufacturer: [Enhanced ports]<br>Location: Location 0<br>Device status<br>This device is working properly.<br>If you are having problems with this device, click Troubleshoot to<br>start the troubleshooter.<br>Troubleshoot<br>Device usage:<br>Use this device (enable)                                                                                                    |         | Device type:        | Ports (COM & LPT)        |        |
| Location: Location 0 Device status This device is working properly. If you are having problems with this device, click Troubleshoot to start the troubleshooter. Troubleshoot Device usage: Use this device (enable)                                                                                                    |         | Manufacturer:       | (Enhanced ports)         |        |
| Device status This device is working properly. If you are having problems with this device, click Troubleshoot to start the troubleshooter. Troubleshoot Device usage: Use this device (enable)                                                                                                    |         | Location:           | Location 0               |        |
| This device is working properly. If you are having problems with this device, click Troubleshoot to start the troubleshooter. Troubleshoot Device usage: Use this device (enable)                                                                                                    | Devi    | ce status           |                          | -      |
| Device usage:<br>Use this device (enable)                                                                                                    | start   | the troubleshooter. |                          | ~      |
| Device usage:<br>Use this device (enable)                                                                                                    |         |                     | Troubleshoot             |        |
| Use this device (enable)                                                                                                    | Device  | usage:              |                          |        |
|                                                                                                    | Use th  | nis device (enable) |                          | ~      |
|                                                                                                    |         |                     |                          |        |
| OK Cancel                                                                                                    |         |                     | [ ΟΚ ] [                 | Cancel |

### 14. Please press **Detect Crystal Frequency**. Repeat for all remaining COM ports.

| Cl Communications Port (COM5) P    | Properties ?            |
|------------------------------------|-------------------------|
| General Settings FIFOs Data rate [ | Driver Details          |
|                                    | 16C950 (K               |
| - Input Clock                      | Crystal Frequency (MHz) |
| Detect Crystal Frequency           | 7.3728 💌                |
| Baud rate configuration options    |                         |
| P Override Configuration           | ✓ Use default baud rate |
| 🗖 Baud rate multiplier             | 1                       |
| 🗖 Quad speed                       |                         |
| F Baud rate divider (prescaler)    | 4.000 💌                 |
| 14<br>22<br>82 Ion                 | Restore Defaults        |
|                                    | OK Cance                |

Any advice or comments about our products and service, or anything we can help you with please don't hesitate to contact with us. We will do our best to support your products, projects and business.

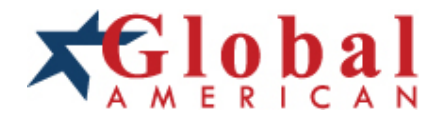

| Address:            | Global American, Inc.<br>17 Hampshire Drive<br>Hudson, NH 03051     |
|---------------------|---------------------------------------------------------------------|
| Telephone:          | Toll Free (U.S. Only) 800-833-8999<br>(603)886-3900                 |
| FAX:                | (603)886-4545                                                       |
| Website:<br>E-Mail: | http://www.globalamericaninc.com<br>salesinfo@globalamericaninc.com |